## **SCENARIUSZ 8**

# PREZENTACJA INSTRUKTAŻOWA POWERPOINT W PROGRAMIE PREZI - "BNDOMA DOMOMEGO SPEKTROSKOPU"

## SCENARIUSZ TEMATYCZNY

dotyczący działu

## Rozwiązywanie problemów i podejmowanie decyzji z wykorzystaniem komputera, stosowanie podejścia algorytmicznego

z Informatyki

LEKCJA NR 3

Ćwiczenie 8.3.1 ◀──

### Umieszczanie prezentacji z programu PowerPoint w Prezi

http://prezi.com/manual/ppt-import-tutorial/- oficjalny tutorial pokazujący osadzenie prezentacji PowerPoint w Prezi.

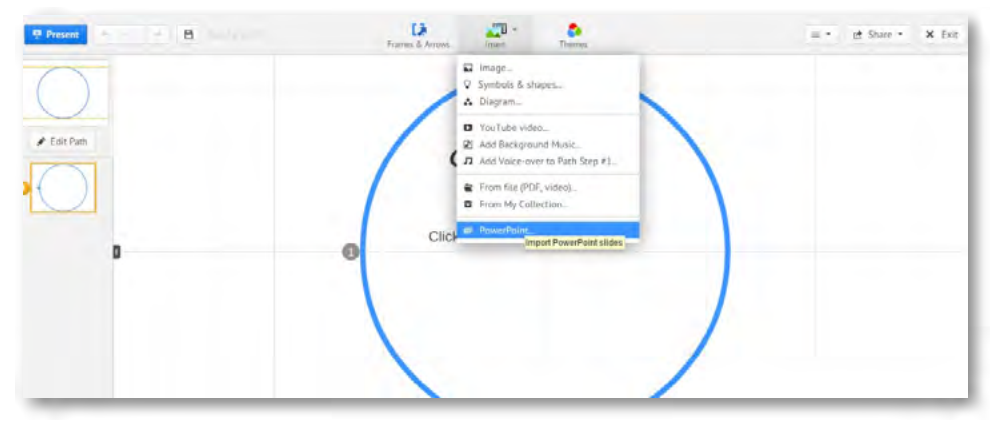

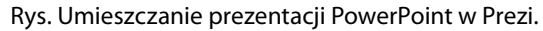

Aby umieścić prezentację wykonaną w programie PowerPoint należy w poleceniu Insert wyszukać polecenie PowerPoint. Kiedy klikniemy na polecenie PowerPoint komputer poprosi nas o przeszukanie i otworzenie wybranej prezentacji z zasobów naszego komputera.

| Organizuj + Nowy folder                                                       |                                    | 11 · 11 0                        | Odswiez Zatrzymaj 4 - 1 | Deito Search P Pobieranie plików Strona sta |
|-------------------------------------------------------------------------------|------------------------------------|----------------------------------|-------------------------|---------------------------------------------|
| Ulubione                                                                      | Biblioteka Obrazy<br>ne paliwoda24 | Rozmieść według: Folder *        | Theres                  | = • 🖻 Share • 🗙 Er                          |
| Potrane Pulpit Otrazy Otrazy Droptex Bislisteki Dokumenty Muzyka Otrazy Wideo | Zadne diementy nie pau             | ig di kytrida wyczisania.        | k to add text           |                                             |
| 🖏 Grupa domowa 👻<br>Nazwa                                                     | o pliku:                           | PowerPoint files  Otworz  Analug | d text                  |                                             |

Rys. Otwieranie i przeszukiwanie zasobów komputera.

Po wybraniu prezentacji, którą chcemy umieścić w Prezi klikamy polecenie Otwórz. Na prawym marginesie strony pojawi się pasek pokazujący aktualny stan ładowania się slajdów. Widoczny jest pasek postępu, nazwa prezentacji. Trzeba odczekać chwilę aż proces się zakończy. Im dłuższa prezentacja i bardziej złożona, zawierająca dużo graficznych elementów tym proces umieszczania jej w Prezi dłużej trwa. Dlatego ważne, by używać grafiki odpowiednio przygotowanej, tak by ich rozmiar był jak najmniejszy przy niewielkiej utracie jakości. Najczęściej stosuje się format JPG.

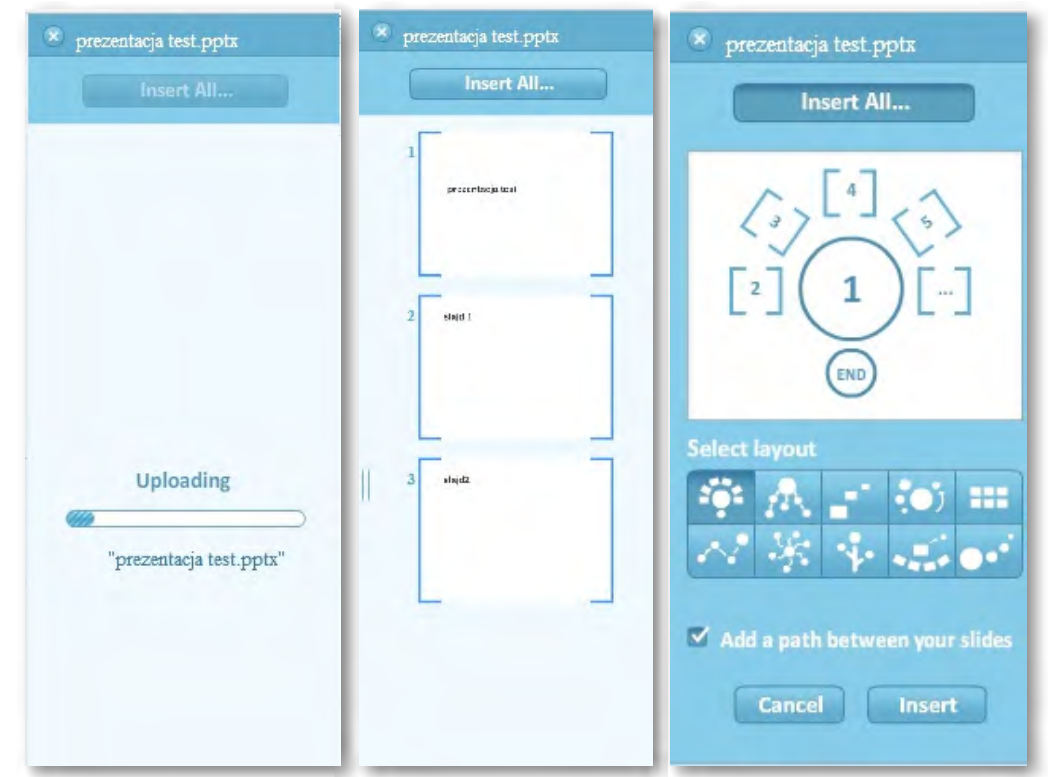

Rys. Umieszczanie slajdów PowerPoint w Prezi – pasek postępu. Obok po prawej stronie – Slajdy przygotowane do umieszczenia w Prezi. Dalej po prawej stronie wybór schematu, według którego wszystkie slajdy zostaną umieszczone na powierzchni Prezi.

Slajdy można pojedynczo przenosić przeciągnięciem na powierzchnię Prezi. W przypadku gdy wybierzemy polecenie Insert All wszystkie slajdy zostaną umieszczone na prezentacji. Wcześniej jednak musimy zdecydować w jakiej konfiguracji.

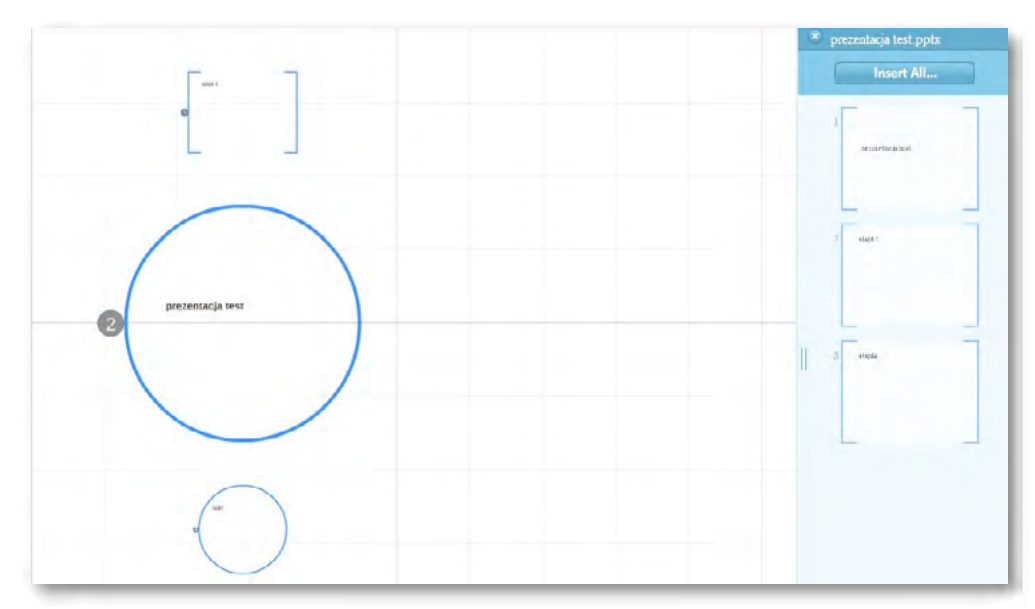

Rys. Slajdy pojawiają się w wybranej konfiguracji. Każdy slajd staje się obszarem oznaczonym ramką w Prezi.

Każdy z oddzielnych elementów, czyli slajdów można swobodnie przesuwać na powierzchni Prezi. Wystarczy chwycić myszką, przytrzymać wciśnięty lewy przycisk myszy i przesunąć w miejsce, w którym ma się on znaleźć.

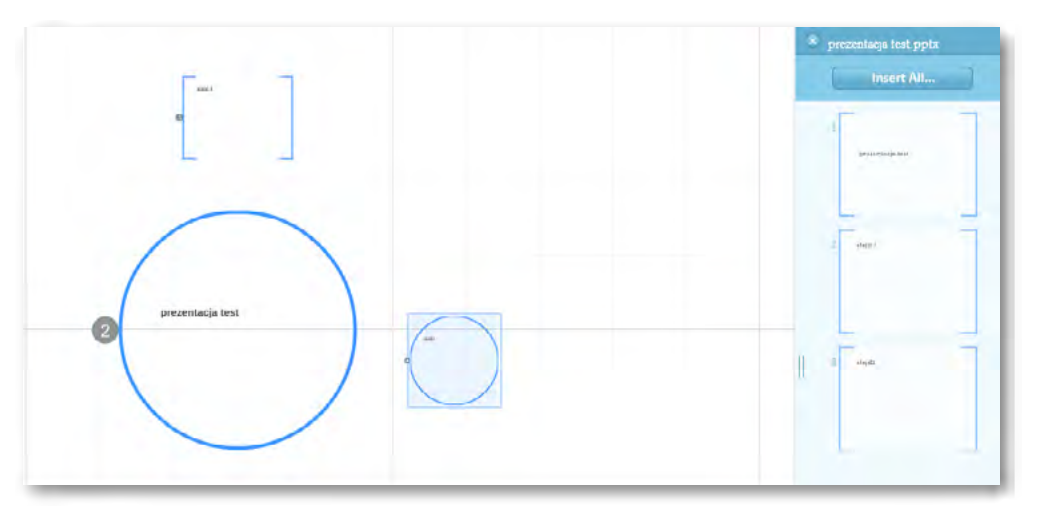

Rys. Przesuwanie zaznaczonych elementów – dowolny slajd.

#### Zadanie

Umieść prezentację wykonaną w programie PowerPoint w prezentacji Prezi. Wybierz pasujący według Ciebie schemat ułożenia slajdów na powierzchni prezentacji. Poukładaj je tak, by stanowiły ciąg informacji w postaci instrukcji pracy pomocnej do sporządzenia spektroskopu.

#### Ocenie podlega

- poprawność wykonania zadania. Wybór schematu do prezentacji i zachowanie jej kolejności. Ciekawa aranżacja całości.